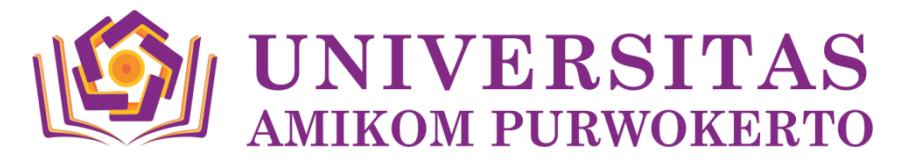

# TATA CARA PENGAJUAN MATA KULIAH DAN PENGISIAN KRS ONLINE SEMESTER GANJIL TAHUN AKADEMIK 2019/2020 UNIVERSITAS AMIKOM PURWOKERTO ANGKATAN 2019

#### TATA CARA PENGISIAN KRS ONLINE :

- 1. Mahasiswa masuk ke <u>student.amikompurwokerto.ac.id</u> dengan NIM dan PASSWORD yang tertera di BUKTI HER-REGISTRASI yang diperoleh dari loket BAUK di pojok kiri bawah.
- 2. Mahasiswa yang belum melengkapi biodata di sistem student, diwajibkan untuk melengkapi biodata (mahasiswa dan orang tua) terlebih dahulu dengan benar dan jika terjadi kesalahan nama harap melakukan konfirmasi ke loket BAA. Untuk Provinsi akan terisi otomatis jika belum terisi klik nama kabupaten kembali.
- Mahasiswa yang telah melangkapi biodata dapat langsung melakukan pengajuan mata kuliah pada menu BAA – Pengajuan - Rencana Studi - Pengajuan, mulai tanggal 13-18 September 2019.
- Mahasiswa yang telah melangkapi biodata dapat langsung mengisi KRS online pada pada menu BAA – Pengajuan - Rencana Studi - Pengisian KRS, mulai tanggal 19-20 September 2019.
- 5. Mahasiswa mengisi kelas sesuai dengan kelompok kelas yang akan dibagikan kecuali kelas transfer (dapat langsung menghubungi Pembimbing Akademik masing-masing),
- 6. Pembagian kelas akan diberitahukan pada tanggal 17 September 2019 di web. amikompurwokerto.ac.id pada arsip kampus pojok kanan atas.
- 7. Mahasiswa **TIDAK DIPERBOLEHKAN** mengambil mata kuliah secara acak / beda kelas.
- Mahasiswa melakukan bimbingan akademik dan pengesahan KRS pada tanggal 21
  September 2019 pada jadwal yang telah ditentukan.
- 9. Mahasiswa yang melakukan bimbingan dan pengesahan KRS wajib datang sendiri (tidak boleh diwakilkan).
- 10. Mahasiswa membawa KRS Nilai sebanyak 2 rangkap dengan MAP warna warna merah tua untuk Fakultas Ilmu Komputer (Prodi Teknik Informatika, Sistem Informasi, Teknologi Informasi) dan MAP warna biru tua untuk Fakultas Bisnis dan Ilmu Sosial (Prodi Bisnis Digital dan Ilmu Komunikasi). KRS yang sudah ditandatangani oleh dosen Pembimbing Akademik diserahkan ke dosen pembimbing akademik sebanyak 1 lembar, untuk arsip mahasiswa 1 lembar.
- 11. Mahasiswa membawa Kartu Bimbingan Akademik dan Wajib diserahkan ke dosen pembimbing akademik
- 12. Mahasiswa melakukan presensi yang telah dibawa oleh dosen pembimbing akademik
- 13. Mahasiswa yang terlambat melakukan bimbingan silahkan menghubungi dosen pembimbing akademik masing-masing,
- 14. Awal perkuliahan pada **tanggal 23 September 2019** sesuai dengan jadwal masingmasing kelas.

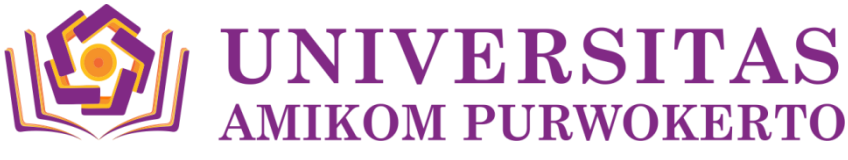

## PENGAJUAN MATA KULIAH DAN PENGISIAN KRS ONLINE PROGRAM STUDI TEKNIK INFORMATIKA

- 1. Mahasiswa yang telah melangkapi biodata dapat langsung melakukan pengajuan mata kuliah setelah itu melakukan pengisian KRS online.
- 2. Mahasiswa terlebih dahulu melakukan pengajuan mata kuliah sebelum melakukan pengisian KRS pada menu BAA Pengajuan Rencana Studi Pengajuan.
- 3. Klik Sinkronisasi Penawaran Matakuliah 2 x sehingga menu Mata Kuliah yang ditawarkan muncul.

| NO        | KODE     | MATA KULIAH BARU                         | SEMESTER | SKS | TEORI /<br>PRAKTIKUM |
|-----------|----------|------------------------------------------|----------|-----|----------------------|
| 1         | NSIFW001 | Pendidikan Pancasila dan Kewarganegaraan | 1        | 3   | Teori                |
|           | NSIFW002 | Pendidikan Agama Islam                   | 1        | 3   | Teori                |
|           | NSIFW003 | Pendidikan Agama Kristen Protestan       |          |     |                      |
| 2         | NSIFW004 | Pendidikan Agama Katolik                 |          |     |                      |
| 2         | NSIFW005 | Pendidikan Agama Hindu                   |          |     |                      |
|           | NSIFW006 | Pendidikan Agama Buddha                  |          |     |                      |
|           | NSIFW007 | Pendidikan Agama Khong Hu Cu             |          |     |                      |
| 3         | USIFW001 | Sikap Mental Amikom                      | 1        | 1   | Teori                |
| 4         | PSIFW001 | Kalkulus Dasar                           | 1        | 2   | Teori                |
| 5         | PSIFW003 | Sistem Basis Data                        | 1        | 4   | Teori &<br>Praktikum |
| 6         | PSIFW004 | Arsitektur dan Organisasi Komputer       | 1        | 3   | Teori &<br>Praktikum |
| 7         | USIFW002 | Technopreneurship                        | 1        | 2   | Teori                |
| 8         | USIFW003 | Pendidikan Anti Korupsi                  | 1        | 2   | Teori                |
| TOTAL SKS |          |                                          |          | 20  |                      |

- Kemudian klik Rencana Mata Kuliah yang diambil, jika masih terdapat tanda merah mahasiswa baru diharapkan menunggu sampai dengan tanggal 19 – 20 September 2019.
- 6. **Jika pada tanggal 19 20 September 2019** masih terdapat tanda merah (belum teraktivasi), maka mahasiswa dapat segera ke loket BAUK untuk melakukan aktivasi mata kuliah dan jika sudah tidak ada tanda merah mahasiswa dapat langsung mengisi kelas di menu Pengisian KRS.
- Mahasiswa mengisi kelas sesuai dengan kelas yang dibagikan dan jika terjadi kesalahan dalam pengisian dapat dihapus pada tanda silang dan diisi kembali kemudian klik proses.
- 8. Setelah mahasiswa mengisi kelas mahasiswa dapat mendownload jadwal mata kuliah dan langsung dapat melakukan bimbingan akademik dan pengesahan KRS sesuai dengan jadwal yang telah ditentukan.

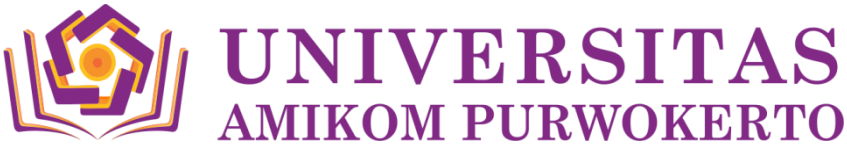

## PENGAJUAN MATA KULIAH DAN PENGISIAN KRS ONLINE PROGRAM STUDI SISTEM INFORMASI

- 1. Mahasiswa yang telah melangkapi biodata dapat langsung melakukan pengajuan mata kuliah setelah itu melakukan pengisian KRS online.
- 2. Mahasiswa terlebih dahulu melakukan pengajuan mata kuliah sebelum melakukan pengisian KRS pada menu BAA Pengajuan Rencana Studi Pengajuan.
- 3. Klik Sinkronisasi Penawaran Matakuliah 2 x sehingga menu Mata Kuliah yang ditawarkan muncul.

| NO        | KODE     | MATA KULIAH BARU                                | SEMESTER | SKS | TEORI /<br>PRAKTIKUM |
|-----------|----------|-------------------------------------------------|----------|-----|----------------------|
| 1         | PSSIW001 | Algoritma dan Pemrograman                       | 1        | 4   | Teori &<br>Praktikum |
| 2         | PSSIW002 | Sistem Manajemen Basis Data                     | 1        | 4   | Teori &<br>Praktikum |
| 3         | USSIW003 | Sikap Mental AMIKOM                             | 1        | 1   | Teori                |
| 4         | PSSIW004 | Manajemen Bisnis                                | 1        | 2   | Teori                |
| 5         | FSSIW005 | Matematika Diskrit                              | 1        | 3   | Teori                |
| 6         | PSSIW006 | Pengantar Teknologi Informasi dan<br>Komunikasi | 1        | 3   | Teori &<br>Praktikum |
| 7         | FSSIW007 | Pengantar Ilmu Komputer                         | 1        | 3   | Teori &<br>Praktikum |
| TOTAL SKS |          |                                                 |          | 20  |                      |

- Kemudian klik Rencana Mata Kuliah yang diambil, jika masih terdapat tanda merah mahasiswa baru diharapkan menunggu sampai dengan tanggal 19 – 20 September 2019.
- 6. Jika pada tanggal 19 20 September 2019 masih terdapat tanda merah (belum teraktivasi), maka mahasiswa dapat segera ke loket BAUK untuk melakukan aktivasi mata kuliah dan jika sudah tidak ada tanda merah mahasiswa dapat langsung mengisi kelas di menu Pengisian KRS.
- Mahasiswa mengisi kelas sesuai dengan kelas yang dibagikan dan jika terjadi kesalahan dalam pengisian dapat dihapus pada tanda silang dan diisi kembali kemudian klik proses.
- 8. Setelah mahasiswa mengisi kelas mahasiswa dapat mendownload jadwal mata kuliah dan langsung dapat melakukan bimbingan akademik dan pengesahan KRS sesuai dengan jadwal yang telah ditentukan.

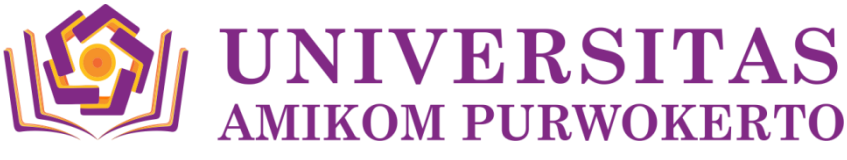

### PENGAJUAN MATA KULIAH DAN PENGISIAN KRS ONLINE PROGRAM STUDI TEKNOLOGI INFORMASI

- 1. Mahasiswa yang telah melangkapi biodata dapat langsung melakukan pengajuan mata kuliah setelah itu melakukan pengisian KRS online.
- 2. Mahasiswa terlebih dahulu melakukan pengajuan mata kuliah sebelum melakukan pengisian KRS pada menu BAA Pengajuan Rencana Studi Pengajuan.
- 3. Klik Sinkronisasi Penawaran Matakuliah 2 x sehingga menu Mata Kuliah yang ditawarkan muncul.

| NO        | KODE     | MATA KULIAH BARU                         | SEMESTER | SKS | TEORI /<br>PRAKTIKUM |
|-----------|----------|------------------------------------------|----------|-----|----------------------|
| 1         | NSTIW001 | Pendidikan Pancasila dan Kewarganegaraan | 1        | 3   | Teori                |
| 2         | USTIW001 | Bahasa Inggris                           | 1        | 2   | Teori                |
| 3         | USTIW002 | Sikap Mental Amikom                      | 1        | 1   | Teori                |
| 4         | FSTIW001 | Pengantar Ilmu Komputer                  | 1        | 3   | Teori &<br>Praktikum |
| 5         | PSTIW001 | Logika dan Teknik Pemrograman            | 1        | 3   | Teori &<br>Praktikum |
| 6         | PSTIW002 | Kalkulus                                 | 1        | 2   | Teori                |
| 7         | PSTIW003 | Manajemen dan Organisasi                 | 1        | 3   | Teori                |
| 8         | PSTIW004 | Teknik Basis Data                        | 1        | 3   | Teori &<br>Praktikum |
| TOTAL SKS |          |                                          |          | 20  |                      |

- Kemudian klik Rencana Mata Kuliah yang diambil, jika masih terdapat tanda merah mahasiswa baru diharapkan menunggu sampai dengan tanggal 19 – 20 September 2019.
- 6. Jika pada tanggal 19 20 September 2019 masih terdapat tanda merah (belum teraktivasi), maka mahasiswa dapat segera ke loket BAUK untuk melakukan aktivasi mata kuliah dan jika sudah tidak ada tanda merah mahasiswa dapat langsung mengisi kelas di menu Pengisian KRS.
- Mahasiswa mengisi kelas sesuai dengan kelas yang dibagikan dan jika terjadi kesalahan dalam pengisian dapat dihapus pada tanda silang dan diisi kembali kemudian klik proses.
- Setelah mahasiswa mengisi kelas mahasiswa dapat mendownload jadwal mata kuliah dan langsung dapat melakukan bimbingan akademik dan pengesahan KRS sesuai dengan jadwal yang telah ditentukan.

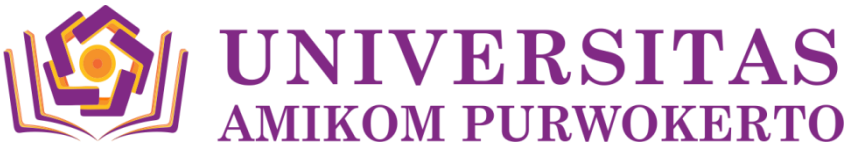

## PENGAJUAN MATA KULIAH DAN PENGISIAN KRS ONLINE PROGRAM STUDI BISNIS DIGITAL

- 1. Mahasiswa yang telah melangkapi biodata dapat langsung melakukan pengajuan mata kuliah setelah itu melakukan pengisian KRS online.
- 2. Mahasiswa terlebih dahulu melakukan pengajuan mata kuliah sebelum melakukan pengisian KRS pada menu BAA Pengajuan Rencana Studi Pengajuan.
- 3. Klik Sinkronisasi Penawaran Matakuliah 2 x sehingga menu Mata Kuliah yang ditawarkan muncul.

| NO        | KODE     | MATA KULIAH BARU                            | SEMESTER | SKS | TEORI /<br>PRAKTIKUM |
|-----------|----------|---------------------------------------------|----------|-----|----------------------|
| 1         | PSBDW001 | Ekonomika Bisnis                            | 1        | 3   | Teori                |
| 2         | PSBDW002 | Matematika Bisnis                           | 1        | 3   | Teori                |
| 3         | NSBDW001 | Pendidikan Pancasila dan<br>Kewarganegaraan | 1        | 3   | Teori                |
| 4         | USBDW001 | Bahasa Inggris                              | 1        | 2   | Teori                |
| 5         | PSBDW003 | Akuntansi Bisnis                            | 1        | 3   | Teori &<br>Praktikum |
| 6         | USBDW002 | Sikap Mental Amikom                         | 1        | 1   | Teori                |
| 7         | PSBDW004 | Pengantar Bisnis                            | 1        | 2   | Teori                |
| 8         | FSBDW001 | Pengantar Teknologi Informasi               | 1        | 3   | Teori &<br>Praktikum |
| TOTAL SKS |          |                                             | 20       |     |                      |

- Kemudian klik Rencana Mata Kuliah yang diambil, jika masih terdapat tanda merah mahasiswa baru diharapkan menunggu sampai dengan tanggal 19 – 20 September 2019.
- 6. **Jika pada tanggal 19 20 September 2019** masih terdapat tanda merah (belum teraktivasi), maka mahasiswa dapat segera ke loket BAUK untuk melakukan aktivasi mata kuliah dan jika sudah tidak ada tanda merah mahasiswa dapat langsung mengisi kelas di menu Pengisian KRS.
- Mahasiswa mengisi kelas sesuai dengan kelas yang dibagikan dan jika terjadi kesalahan dalam pengisian dapat dihapus pada tanda silang dan diisi kembali kemudian klik proses.
- 8. Setelah mahasiswa mengisi kelas mahasiswa dapat mendownload jadwal mata kuliah dan langsung dapat melakukan bimbingan akademik dan pengesahan KRS sesuai dengan jadwal yang telah ditentukan.

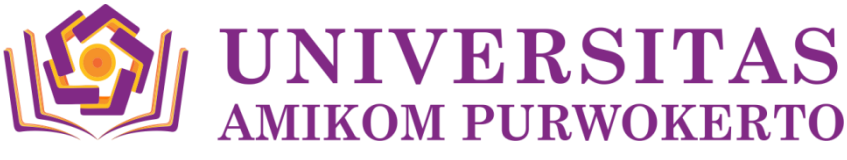

## PENGAJUAN MATA KULIAH DAN PENGISIAN KRS ONLINE PROGRAM STUDI ILMU KOMUNIKASI

- 1. Mahasiswa yang telah melangkapi biodata dapat langsung melakukan pengajuan mata kuliah setelah itu melakukan pengisian KRS online.
- 2. Mahasiswa terlebih dahulu melakukan pengajuan mata kuliah sebelum melakukan pengisian KRS pada menu BAA Pengajuan Rencana Studi Pengajuan.
- 3. Klik Sinkronisasi Penawaran Matakuliah 2 x sehingga menu Mata Kuliah yang ditawarkan muncul.

| NO        | KODE     | MATA KULIAH BARU          | SEMESTER | SKS | TEORI /<br>PRAKTIKUM |
|-----------|----------|---------------------------|----------|-----|----------------------|
| 1         | USIKW001 | Sikap Mental Amikom       | 1        | 1   | Teori                |
| 2         | PSIKW002 | Pengantar Antropologi     | 1        | 3   | Teori                |
| 3         | PSIKW003 | Pengantar Sosiologi       | 1        | 2   | Teori                |
| 4         | PSIKW004 | Pengantar Ilmu Komunikasi | 1        | 3   | Teori                |
| 5         | PSIKW005 | Psikologi Komunikasi      | 1        | 3   | Teori                |
| 6         | USIKW006 | Bahasa Inggris            | 1        | 3   | Teori                |
| 7         | PSIKW007 | Pengantar Ilmu Politik    | 1        | 2   | Teori                |
| 8         | USIKW008 | Pengantar Multimedia      | 1        | 3   | Teori &<br>Praktikum |
| TOTAL SKS |          |                           |          | 20  |                      |

- Kemudian klik Rencana Mata Kuliah yang diambil, jika masih terdapat tanda merah mahasiswa baru diharapkan menunggu sampai dengan tanggal 19 – 20 September 2019.
- 6. Jika pada tanggal 19 20 September 2019 masih terdapat tanda merah (belum teraktivasi), maka mahasiswa dapat segera ke loket BAUK untuk melakukan aktivasi mata kuliah dan jika sudah tidak ada tanda merah mahasiswa dapat langsung mengisi kelas di menu Pengisian KRS.
- Mahasiswa mengisi kelas sesuai dengan kelas yang dibagikan dan jika terjadi kesalahan dalam pengisian dapat dihapus pada tanda silang dan diisi kembali kemudian klik proses.
- 8. Setelah mahasiswa mengisi kelas mahasiswa dapat mendownload jadwal mata kuliah dan langsung dapat melakukan bimbingan akademik dan pengesahan KRS sesuai dengan jadwal yang telah ditentukan.